## **Pesquisar CEP**

Esta opção do sistema permite pesquisar os CEPs existentes na base de dados.

CEP significa o Código de Endereçamento Postal, definido pelos Correios para endereçamento, e utilizado largamente no Brasil.

Quando for acionada por outra tela de pesquisa, será acrescentado o botão Voltar

Quando for acionada por uma tela do tipo filtro, o resultado da pesquisa apresentará, também, os "CEPs" inativos. Neste caso os itens inativos serão apresentados na cor vermelha.

| Pesquisa                                              | r CEPs               |           |  |  |  |
|-------------------------------------------------------|----------------------|-----------|--|--|--|
| Preencha os campos para selecionar CEPs: <u>Ajuda</u> |                      |           |  |  |  |
| Município:*                                           |                      | 8         |  |  |  |
| Logradouro:                                           |                      |           |  |  |  |
|                                                       | Iniciando pelo texto |           |  |  |  |
| CEP:                                                  | até                  |           |  |  |  |
| Limpar                                                | Voltar               | Pesquisar |  |  |  |

## Preenchimento dos campos

Informar, pelo menos, um dos parâmetros de pesquisa relacionados abaixo:

| Campo                 | Orientação para preenchimento                                                                                                    |
|-----------------------|----------------------------------------------------------------------------------------------------|
| Município(*)          | Informe o código de um município existente e tecle "Enter", ou clique no botão<br>"Pesquisar" (R), que fica ao lado do campo. Neste caso será apresentada uma tela<br>de "popup", onde será possível efetuar a pesquisa de municípios no cadastro. Após<br>a informação do código de um município existente, ou da seleção de um município<br>na tela de pesquisa, o sistema apresentará o nome do município no campo<br>correspondente. |
| Nome do<br>Logradouro | Informar o nome, ou parte do nome do logradouro. Não se preocupe com<br>acentuação e caracteres especiais; nem com maiúsculas e minúsculas; pois o<br>sistema se encarregará de eliminar estas diferenças.                                                                                                    |
| СЕР                   | Visando facilitar a pesquisa, o sistema possibilita pesquisar por um intervalo de CEP informado.                                                                                                    |

Observação: Os campos obrigatórios estão marcados com um asterisco (\*)

A tela de sucesso corresponde a uma tabela com a relação dos CEPs encontrados na base de dados, de acordo com o argumento de pesquisa informado.

A relação virá classificada pelo código do CEP.

O nome do logradouro será apresentado no formato "hiperlink".

Clique sobre o nome do logradouro desejado, que o sistema fechará a tela de pesquisa e retornará para a tela que originou a chamada.

Caso não tenha encontrado o CEP desejado, clique no botão "Voltar Pesquisa" para retornar à tela "Pesquisar CEP" e informar um novo conjunto de parâmetros.

Quando a quantidade de CEPs encontrados ultrapassar 10 registros, o sistema montará um mecanismo de paginação no rodapé da página. Serão geradas tantas páginas, quanto forem necessárias, considerando o limite de 10 registros por página.

| Pesquisa de CEPs   |                  |           |    |           |   |
|--------------------|------------------|-----------|----|-----------|---|
| Logradouro         | Bairro           | Município | UF | CEP       |   |
| RUA RECIFE         | SANTO AMARO      | RECIFE    | PE | 50110-727 | ٦ |
| AVENIDA RECIFE     | AREIAS           | RECIFE    | PE | 50781-000 |   |
| AVENIDA RECIFE     | AREIAS           | RECIFE    | PE | 50860-000 | ٦ |
| AVENIDA RECIFE     | SAN MARTIN       | RECIFE    | PE | 50865-030 |   |
| AVENIDA RECIFE     | AREIAS           | RECIFE    | PE | 50870-800 | ٦ |
| AVENIDA RECIFE     | JARDIM SAO PAULO | RECIFE    | PE | 50910-380 | ٦ |
| AVENIDA RECIFE     | IMBIRIBEIRA      | RECIFE    | PE | 51190-730 | ٦ |
| RUA RECANTO        | COHAB            | RECIFE    | PE | 51330-600 |   |
| AVENIDA RECIFE     | IPSEP            | RECIFE    | PE | 51350-670 | 1 |
| RUA RECANTO DO RIO | DOIS UNIDOS      | RECIFE    | PE | 52140-700 |   |
| Voltar Pesquisa    |                  |           |    |           |   |

From: https://www.gsan.com.br/ - Base de Conhecimento de Gestão Comercial de Saneamento

Permanent link: https://www.gsan.com.br/doku.php?id=pesquisar\_cep&rev=1395259624

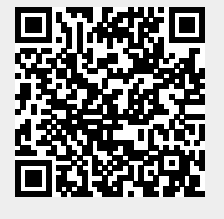

Last update: **31/08/2017 01:11**